### Manual de usuario del nuevo

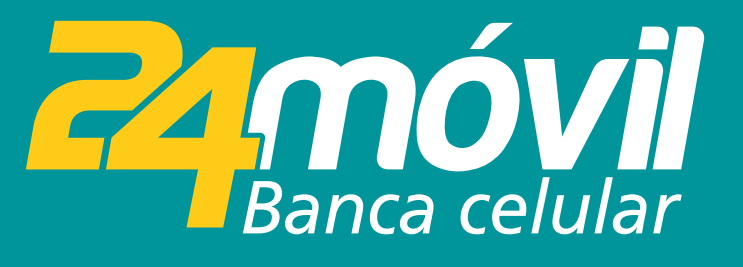

# ¿Problemas al Ingresar? iOS

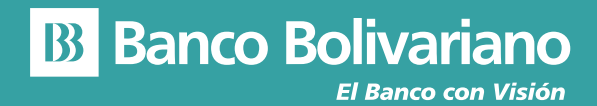

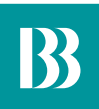

## ¿Problemas al Ingresar?

#### Paso 1

Ingresa a la opción "¿Problemas al Ingresar?

| Sin servicio 奈 |               | 6:09                      | @ 1 💽           |
|----------------|---------------|---------------------------|-----------------|
| ,              |               | <b>NÓV</b><br>loca celula | <b>j]</b><br>ar |
| Quick View     |               |                           | Ę               |
| Usuario        |               |                           |                 |
| Contraseña     |               |                           | ۲               |
| ¿PROBLEMAS P   | ARA INGRESAR? |                           | Recordarme 🗌    |
|                | ING           | RESAR                     |                 |
|                |               |                           |                 |
|                |               |                           |                 |
|                |               |                           |                 |
|                |               |                           |                 |
| REGIST         | RATE          |                           | OTROS           |

#### Paso 2

Ingresa tu número de cédula o pasaporte.

| ••••                             | • 🗢                      |         | 4:2    | 1 РМ |   | 22% 🛄 · |   |           |  |  |
|----------------------------------|--------------------------|---------|--------|------|---|---------|---|-----------|--|--|
|                                  | VERIFICAR USUARIO        |         |        |      |   |         |   | CANCELAR  |  |  |
| Ingresa número de identificación |                          |         |        |      |   |         |   |           |  |  |
| Ті                               | po de l                  | dentifi | icació | n    |   |         |   |           |  |  |
| Selecciona uno 💌                 |                          |         |        |      |   |         |   |           |  |  |
| N                                | Número de Identificación |         |        |      |   |         |   |           |  |  |
|                                  |                          |         |        |      |   |         |   |           |  |  |
| CONTINUAD                        |                          |         |        |      |   |         |   |           |  |  |
| 30013111350/05                   |                          |         |        |      |   |         |   |           |  |  |
| qwertyuiop                       |                          |         |        |      |   |         |   |           |  |  |
| а                                | s                        | d       | f      | g    | h | j       | k | 1         |  |  |
| ↔                                | z                        | x       | с      | v    | b | n       | m | $\otimes$ |  |  |
| 123                              | ٢                        | ₽       | space  |      |   |         | D | one       |  |  |

#### Paso 3

Ingresa el código temporal que te llego a tu medio de envío seleccionado.

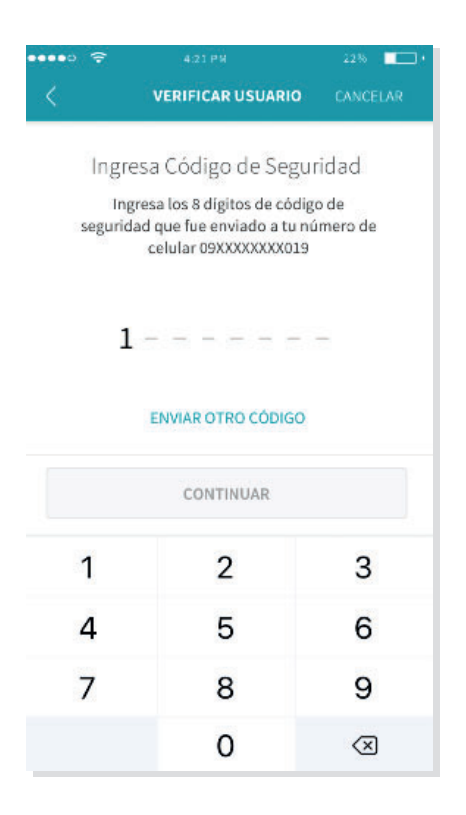

#### Paso 4

Para los siguientes pasos, dependerá que opción tome el cliente, recuperar el usuario o cambiar contraseña. En ambos casos, aplica el mismo flujo para lo mencionado anteriormente.

- Ingresar con su usuario, en donde el usuario se visualiza enmascarado. Al dar clic lo direccionará a la pantalla de Ingreso en donde el login del cliente estará precargado de manera enmascarado. Solo deberá ingresar la contraseña.
- Cambiar de Contraseña, el cual direccionará al cliente a la pantalla de cambio de Contraseña.

Selecciona si deseas recuperar tu usuario o hacer cambio de contraseña.

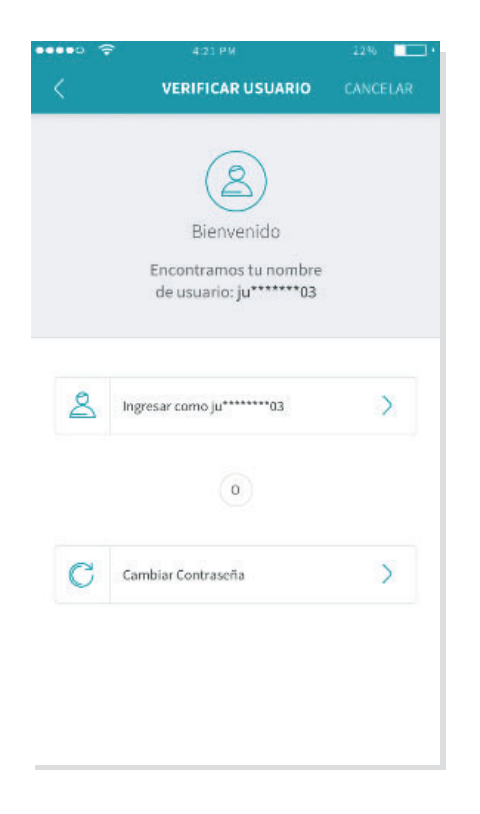

#### Paso 5

Si seleccionaste Ingresar como.... Se te direccionará a la pantalla de inicio de sesión donde deberás ingresar tu contraseña.

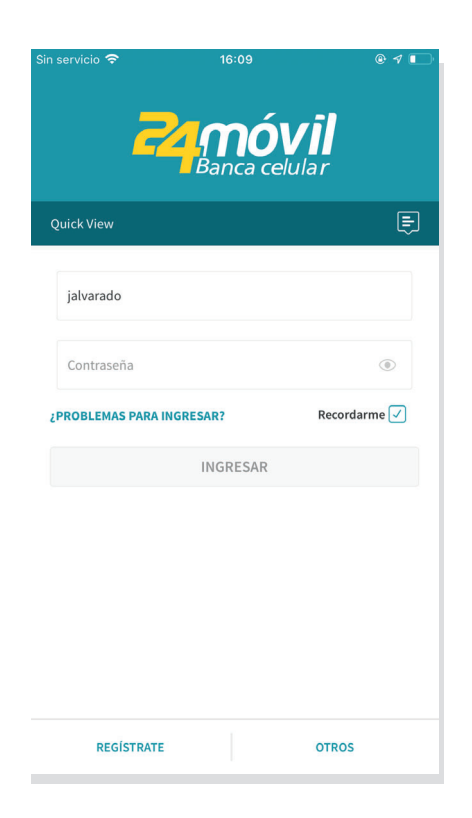

En caso que seleccionaste la opción cambiar contraseña, deberás ingresar tu nueva contraseña.

|     |                             |                        |                         |                           |                   |      | 4270 LL_1 |     |  |
|-----|-----------------------------|------------------------|-------------------------|---------------------------|-------------------|------|-----------|-----|--|
|     | CAMBIAR CONTRASEÑA CANCELAR |                        |                         |                           |                   |      |           |     |  |
|     | (                           | Crea                   | Nue                     | va Co                     | ontra             | aseñ | а         |     |  |
| N   | Nueva Contraseña            |                        |                         |                           |                   |      | 1         |     |  |
| In  | Ingresa Nueva Contraseña    |                        |                         |                           |                   |      | ۲         |     |  |
| Re  | e-Ingres                    | sa Nue<br>sa Nue<br>CA | wa Co<br>wa Co<br>MBIAF | ntrase<br>ntrase<br>R CON | ña<br>ña<br>TRASE | :ÑA  |           | •   |  |
| q   | w                           |                        |                         | t y                       | / _               | J    | ic        | p p |  |
| а   | s                           | d                      | f                       | g                         | h                 | j    | k         | I   |  |
| ∂   | z                           | x                      | c                       | v                         | b                 | n    | m         | ⊗   |  |
| 123 | ٢                           | ₽                      | space                   |                           |                   | Done |           |     |  |